## 70. 消费税申报

## 【功能概述】

在中华人民共和国境内生产、委托加工和进口消费税暂行条例规定的 消费品的单位和个人,以及国务院确定的销售规定的消费品的其他单 位和个人,为消费税的纳税人,就消费税纳税申报有关事项,可以通 过本功能提交相关申报表。

【办理路径】

江苏税务电子税务局〖首页〗→〖我要办税〗→〖税费申报及缴纳〗
 →〖消费税及附加税费申报〗→〖消费税及附加税(费)申报〗

【办理流程】

网上申报→(税务机关受理)

【具体操作】

1.进入消费税月度申报主页。

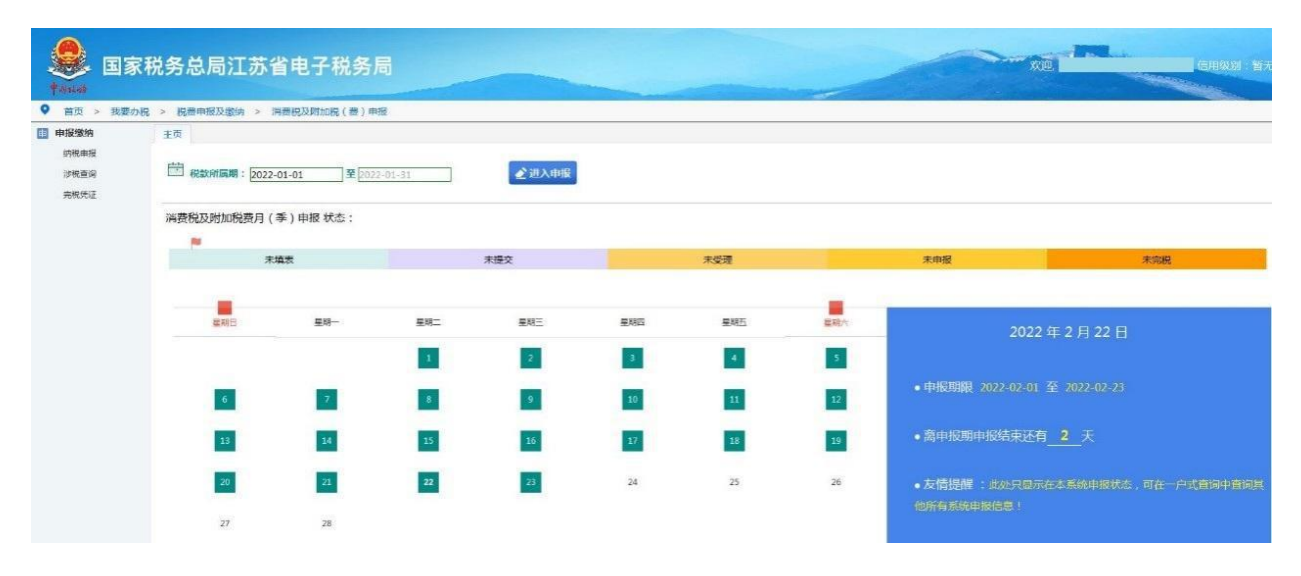

2.确认申报属期后,点击申报按钮,进入申报表明细列表界面。

| <b>会</b> 国家                                                                             | 税务总局江苏省电子税务局                                                                                                    | A.B.                                                                     | сляя               | · 智无   关闭                                                    |
|-----------------------------------------------------------------------------------------|----------------------------------------------------------------------------------------------------|--------------------------------------------------------------------------|--------------------|--------------------------------------------------------------|
| <ul> <li>首页 &gt; 我要约</li> <li>申报缴纳</li> <li>納稅申報</li> <li>※收查均</li> <li>光限快运</li> </ul> | 校 > 料業中級以差約 > 用業税以附加税(業)申税<br>主用 例成用数 ×<br>力加算系:此税只显示在本系統的用数化点、可在【系数会面-中級保護会面】中会面包成所有系统的中級保護!<br>前数の以供加税委用(学)申説                                                                                       |                                                                          | R4 ##              | 一雄零山服                                                        |
|                                                                                         | <ul> <li>消費税及附加税業月(第)申損</li> <li>申型素色品</li> <li>[001]消毒税及利用公務共務業</li> <li>[003]非規定(先)税税利用表</li> <li>[005]消毒税約加減費計算素</li> <li>[005]消毒税約加減費計算素</li> <li>[007]将承税利定金公月9時港税型換单(将税加定环切消需税約成人活用)</li> </ul> | 現(要)数%展開:2022-01-01至2022-01-31<br>現作<br>《 96、<br>《 96、<br>《 95、<br>《 95、 | <b>未申报</b><br>拉杰曰明 | 武功(1)(40年)     総型 状态     月 未満等     月 未満等     月 未満等     月 未満等 |
|                                                                                         | 建议编表顺序                                                                                                    |                                                                          |                    |                                                              |

3.在申报列表界面的右边,点击数据初始化按钮。系统给出相应的提示信息"初始化成功"

|                                                             | 家税务总局江苏省电子税务局                                                                                                    |                               |                                                                      | CHIW:                  | 1 . 智无   关闭当   |
|-------------------------------------------------------------|----------------------------------------------------------------------------------------------------|-------------------------------|----------------------------------------------------------------------|------------------------|----------------|
| <ul> <li>(1) 1 (1) (1) (1) (1) (1) (1) (1) (1) (1</li></ul> | 2代 > 初長市田広政制 > 川田田氏及田田田 (書) 印度<br>主市 物田印度 *<br>水田田 *<br>加加日本 *<br>水田田 *<br>諸奈和又研加約売月 (季) 印度                                                                                                    | xxx41262                      |                                                                      | Ri <del>m</del>        | 一级李申报          |
|                                                             | <ul> <li>              時間 小型加加限費月(事)申税<br/>時間 小型加加限費申録<br/>(001)四番税及期加限費申録<br/>(003)早期減(免) 税額利用表      </li> <li>             (005)四番税利加限費计算素         </li> <li>             (005)四番税利加限費计算素      </li> <li>             (005)四番税利加税费计算素         </li> <li>             (005)四番税利加税费计算素         </li> </ul> | 1270.00 D<br>1384(257)<br>812 | 税(要)款所撤销:2022-01-01至2022-01-31<br>元小<br>企 将な<br>企 将な<br>企 特な<br>企 特な | <b>未申报</b><br>論末日期<br> | HANGE<br>HERRE |
|                                                             | 建议算态接收                                                                                                    |                               |                                                                      |                        |                |

4.进入申报表填报界面,按照申报表填写顺序进行填写。

(1)点击申报表列表中操作栏的修改按钮。

(2)进入申报表填写界面。

| <b>皇</b><br>***** 国家 | 税务总局江苏省电子税务局               |        |                      |          |                         |          | -    | XIII. | (6H)           | 吸别:皆无   关闭当               |  |  |
|----------------------|----------------------------|--------|----------------------|----------|-------------------------|----------|------|-------|----------------|---------------------------|--|--|
| ♥ 首页 > 我要办           | R > 积贵申报及缴纳 > 消费积及将加税(费)申报 |        |                      |          |                         |          |      |       |                |                           |  |  |
| <b>曲</b> 申报缴纳        | 主页 纳积申报 ×                  |        |                      |          |                         |          |      |       |                |                           |  |  |
| 納税申报                 | 追問 <b>解存</b> 例存 切胎         | Alie 🗮 |                      |          |                         |          |      |       |                |                           |  |  |
| 浸 <b>祝查</b> 询        |                            |        |                      |          |                         |          |      |       |                |                           |  |  |
| 元代外社                 |                            |        |                      | 相效机      | 00,0110,000,000,000,000 |          |      |       |                |                           |  |  |
|                      | 税款所置期起:                    |        | 2022-01-             | 01       |                         | 机数所属期止:  |      |       | 2022-01-31     |                           |  |  |
|                      | 約載人現一社会信用代码(約載人识別号):       |        |                      |          |                         | - 昭桃人名称: |      |       | 金额单位。          | 人民方元(利容等分)                |  |  |
|                      |                            |        |                      |          |                         |          |      |       | Jan, and (12.) | Contraction of the second |  |  |
|                      | 应稅消費品有称                    | 适用税减   |                      | 1000     | 钠色数量                    |          | 纳告权  |       | 应纳核            | 181                       |  |  |
|                      |                            | 理類税率   | 比例税率                 |          | 水期数                     | 本年繁计     | 本系数  | 水準累计  | 本期款            | 本年累计                      |  |  |
|                      |                            | 1      | 2 011                | 3<br>Tar | 4                       |          | 5    | 0     | 0              | ¢                         |  |  |
|                      |                            | 50.00  | 0.00                 | 712      | 0.0000                  | 0.00     | 0.00 | 0.00  | 0.00           | 0.00                      |  |  |
|                      |                            | 50.00  |                      | 7134     | 0.0000                  | 0.00     | 0,00 | 0.00  | 0.00           | 0.00                      |  |  |
|                      |                            | 0.002  | (223)                |          | (11)                    |          | 375) |       | 0.00           | 0.00                      |  |  |
|                      |                            |        | 栏次                   |          |                         | 本期数 本年展计 |      |       |                |                           |  |  |
|                      | 本期就(免)税額                   |        | 7                    |          | 0.00                    |          |      |       |                | 0.00                      |  |  |
|                      | 期制)) 田和田和田                 |        | 8                    |          |                         |          | 0.0  | 0     |                |                           |  |  |
|                      | 本期准于扣除税额                   |        | 9                    |          |                         |          | 0.0  | 10    |                | 0.00                      |  |  |
|                      | 本期位扣除规模                    |        | 10=8+9               |          |                         |          | 0.0  | 10    |                |                           |  |  |
|                      | 本期实际扣除税额                   | 1      | 1[10<(6-7),则为10 ,否则分 | 56-71    | 0                       |          |      |       |                | 0.00                      |  |  |
|                      | 刷末置机积额                     |        | 12=10-11             |          |                         |          | 0.0  | 0     |                |                           |  |  |
|                      | 本期预缴税额                     |        | 13                   |          |                         |          | 0.0  | 0     |                |                           |  |  |
|                      | 本期应补(退)税额                  |        | 14=6-7-11-13         |          |                         |          |      | 0     |                | 0                         |  |  |
|                      | 城市維护建设根本期应补(透)根题           |        | 15                   |          |                         |          | 0.0  | 10    |                | 0.00                      |  |  |

页面上方的切换报表按钮可以对申报列表中的不同报表进行切换。 每张申报表填写完毕后,需点击页面上方保存按钮。填写数据才能存 入申报表。

| <b>. . .</b>                                                                        | <sup>我</sup> 税务总局江苏省电子税务局  |                           |                                                                                                 |      |                     |               |         | -    | NE   | ели        | 副:智无   关闭当 |  |
|-------------------------------------------------------------------------------------|----------------------------|---------------------------|-------------------------------------------------------------------------------------------------|------|---------------------|---------------|---------|------|------|------------|------------|--|
| ● 首页 > 我要办                                                                          | 税 > 税费申报及缴纳 > 消费税及附加税(费)申指 | 1                         |                                                                                                 |      |                     |               |         |      |      | 江苏龙达结织科技有限 | 2月         |  |
| <ul> <li>市場留地約</li> <li>約約(1)県</li> <li>河和室場</li> <li>河和空場</li> <li>河和先送</li> </ul> | 主西 Metadulg ×              | 切除报表<br>查得切换<br>服表编号 服表名称 |                                                                                                 | Ka   | 委税及附加税费申捐           | 以表            |         |      |      |            |            |  |
|                                                                                     | 我救所屬則起:                    | 10319001 [001]消费税及附加      | 0税费申服客                                                                                          | 未須写  |                     |               | 税款所属制止: |      |      | 2022-01-31 |            |  |
|                                                                                     | 纳税人统一社会信用代码(纳税人识别号         | 10319003 [003]44808 ( 95  | 19003 [003]水制版 (元) 形型的計画版 4<br>19005 [005]消费机制加用数计算数<br>[007]塔和机步企业月份销售得用意单 (苦福机发环节消费机<br>19007 |      |                     |               | 纳矾人名称:  | 人名称: |      |            |            |  |
|                                                                                     |                            | 10319007                  |                                                                                                 |      |                     | 主题单位:人同形元(列至角 |         |      |      |            |            |  |
|                                                                                     |                            |                           |                                                                                                 |      | 19222               |               |         | 特徴数  | s    |            | 应纳税制       |  |
|                                                                                     | 应机再费是名称                    | 定额税率                      | 比例税重                                                                                            | 计量单位 | 本相政                 | 3             | 本印度计    | 本期政  | 本年累计 | 本期数        | 本年累计       |  |
|                                                                                     |                            | 1                         | 2                                                                                               | 3    | 4                   |               | a       | 5    | b    | 6          | c          |  |
|                                                                                     | <b>安阳(荷虹就法,从</b> 公计算       | 0.00                      | 0.11                                                                                            |      | 万 <mark>支</mark> 0. | 0000          | 0.00    | 0.00 | 0.00 | 0.00       | 0.00       |  |
|                                                                                     | 按照(商业批发,从量计算               | \$0.00                    | 0.00                                                                                            |      | 万支 0.               | 0000          | 0.00    | 0.00 | 0.00 | 0.00       | 0.00       |  |
|                                                                                     | <del>fiir</del>            |                           | **                                                                                              | **   | 14                  |               | (99)    | .w.  | **   | 0.00       | 0.00       |  |
|                                                                                     | 総次                         |                           |                                                                                                 |      | 本期数                 |               |         | 本年間计 |      |            |            |  |
|                                                                                     | 本期或(先)税額                   | 本期成(免)税额 7                |                                                                                                 |      |                     | 6.00          |         |      |      |            |            |  |
|                                                                                     | 期初譯近現錄                     |                           | 8                                                                                               |      |                     |               |         | 0.0  | 0    |            |            |  |
|                                                                                     | 本期產予担除規模                   |                           | 9<br>10=8+9                                                                                     |      |                     |               | 0.00    |      |      |            |            |  |
|                                                                                     | 本期应担除税额                    |                           |                                                                                                 |      |                     |               |         |      |      |            |            |  |
|                                                                                     | 本副实际们始积额                   |                           | 11[10×(6-7),則2910 , 酒和396-7]                                                                    |      |                     | 0             |         |      |      |            | 0.00       |  |
|                                                                                     | 到末篇任税额                     |                           | 12=10-11                                                                                        |      |                     |               |         | 0.0  | 0    |            |            |  |
|                                                                                     | 本期预缴税额                     |                           | 13                                                                                              |      |                     |               |         | 0.0  | 0    |            |            |  |

(3)按照实际情况填写完申报表后,返回申报明表明细列表界面。 查看申报表状态,是否已经更新为已填写。确认填写完毕后,点击右 上角申报按钮。

| Postas | 国家税务总局江苏省电子税务局                                     |                                  | сля        | 副:智无   关闭当 |
|--------|----------------------------------------------------|----------------------------------|------------|------------|
| ● 首页 > | 我要の税 > 税要申报及缴纳 > 消费税及附加税(费)申报                      |                                  |            |            |
| ■ 申报缴纳 | 主页 / / / / / / / / / / / / / / / / / / /           |                                  |            |            |
| 的统中的   | 友悟提示:此处只显示在本系统的申报状态,可在【我要查询-申报信息查询】中查询其他所有系统的申报信息! |                                  |            |            |
| 完成凭证   | 請费收及例加收费月(季)申报                                     | 1575                             | -####      | <b>₩</b>   |
|        | · 消费规及附加股费月(季)申报                                   | 税(溃) 欧所属明: 2022-01-01至2022-01-31 | 未申报        | 数据初始化      |
|        | 编号 电报报名称                                           | 操作                               | 模表日期       | 美型 状态      |
|        | 001 [001]消费税及附加税费申报表                               | 2 接政                             | 2022-02-22 | 月日期号       |
|        | 003 [003]本網城(免) 總額明研表                              | <i>2</i> 博政                      | 2022-02-22 | 月已编号       |
|        | 005 [005]海费税附加税费计算表                                | 2 博政                             | 2022-02-22 | 月日は四日      |
|        | 007 [007]電磁批发企业月份销售明细清单(管细批发环节消费税/的税人通用)           | ∠ 特政                             |            | 月 朱缜写      |
|        |                                                    |                                  |            |            |

系统提示申报税金,是否确认?

| □□ 申报缴纳              | 主页                                                                             |                                                              |                                        |            |           |
|----------------------|--------------------------------------------------------------------------------|--------------------------------------------------------------|----------------------------------------|------------|-----------|
| 納稅庫招<br>涉稅豐洵<br>完税凭证 | 友情提示:此处只显示在本系统的中藏就态,可在【岳雯奏遍-中报信度奏遍】中奏演目他的有系统                                   | 的中國法典!                                                       |                                        |            |           |
|                      | 請券稅及預加稅费月(季)中服                                                                 |                                                              | 1155                                   | 一般泰中段      | - 10 R    |
|                      | ◎ 消费税以附加税费月(季)申报                                                               |                                                              | 税(長) 10所属期: 2022-01-01至2022-01-31      | 未申报        | 開始においますのと |
|                      | · 编号 - 申报表名称                                                                   |                                                              | 操作                                     | 填宽日期       | 美型 状态     |
|                      | 001 [001]]两菱税及到加税兼申报表                                                          | <b>探示情思</b> 🔤                                                | 2 193X                                 | 2022-02-22 | 月 日頃写     |
|                      | 001 (003)-5784 ( 50 ) HEISAHARTE                                               | 您本次申报的应补(温)税(要)额为:0.00元。                                     | 2 182                                  | 2022-02-22 | N CHEN    |
|                      | 005 [005]3月菁祝地加和唐计算表                                                           | 您确定要执行操作吗?                                                   | e na                                   | 2022-02-22 | FI 2367   |
|                      | 007 (007)世期纪天企业月份偏等明确清单(世期纪史环节编奏校纳纪人通用)                                        | 注:一元以內不祉收积款。                                                 | 2.80                                   |            | 月 滚透音     |
|                      | 10000000000000                                                                 | 2                                                            |                                        |            |           |
|                      | 003# 04#<br>(0) poljastić (2) tetričas<br>003#<br>003#<br>003#<br>003#<br>003# | 002#<br>(002)#RE#7E0#KBH+##<br>(002)#RE#7E0#KBH+##<br>(002)# | 001################################### | -B‡        |           |

(4) 点击"是"。返回消费税及附加税费月(季)申报表明细列表

界面。

| <b>皇</b> 。<br>1995年                                                                                                    | 税务总局江苏省电子税务局                                                                                                    | AND AND                              |                                                       | 6/                                                                         | 1251 <b>(</b>                      | 无   关闭】                               |
|----------------------------------------------------------------------------------------------------|----------------------------------------------------------------------------------------------------|--------------------------------------|-------------------------------------------------------|----------------------------------------------------------------------------|------------------------------------|---------------------------------------|
| <ul> <li>         普页 &gt; 我要初         <ul> <li>             申収缴纳<br/>ሰ税申报<br/>波校音询<br/>完成凭证             </li> </ul> </li> </ul> | R要中部及2016 > 同意把及附加股(第)印度<br>主面 所改申提 *<br>文情报示:此处只显示在本系统的申报状态,可在【我要由為-申报信至由为】中击动其他所有系统的申报供至!<br>前表成及紧张加权获用(等)申报                                                                                       |                                      |                                                       |                                                                            | 13                                 | 141                                   |
|                                                                                                    | <ul> <li>消費税及利払税差費(等)申報</li> <li>市販売名称</li> <li>(001)項表税及地加税費申販茶</li> <li>(003)早期減(免)損費時回告</li> <li>(005)項表税付加税費計算表</li> <li>(005)項表税付加税費計算表</li> <li>(007)宿頼批法企业行份销售時出售单(宿頼批法私们消费的%税人通用)</li> </ul> | 税 ( 書 ) 鄭州藩廟 : 2022-01-01至2022-01-31 | <b>该等业务【已建)</b><br>强作<br>2 带衣<br>2 带衣<br>2 带衣<br>2 带衣 | 会二处理中】<br>道法日期<br>2022-02-22<br>2022-02-22<br>2022-02-22<br>2022-02-22<br> | , <b>切物重要</b><br>类型<br>月<br>月<br>月 | 2文!<br>秋志<br>日地市<br>日地市<br>日地市<br>日地市 |

## 5.点击刷新。系统显示申报成功。

| tona I                                                                               | 国家税务总局江苏省电子税务局                                                                                                    |                                                                          | CHOIC                                                          | 小智无十关                                                      | ă1)* |
|--------------------------------------------------------------------------------------|----------------------------------------------------------------------------------------------------|--------------------------------------------------------------------------|----------------------------------------------------------------|------------------------------------------------------------|------|
| <ul> <li>● 首页 →</li> <li>● 申报缴纳</li> <li>納税申报</li> <li>⇒税登询</li> <li>売税免证</li> </ul> | (現代) > 初書(中華民)(約約 > 消費(長))(均加)( (美) 申報            (前用)(12 ×                 女(現任示:此处只显示在本系统的中国优态,可在【我要会询-中国优态会询】中省询问的所有系统的中国估会!                  が成化及用/加段提用((美))申报                                       |                                                                          |                                                                | 1725                                                       |      |
|                                                                                      | <ul> <li>消費税及期加約費月(季)申報</li> <li>(回2素約約)</li> <li>(回01)消費税及附加約費申報表</li> <li>(回03)半期減(金)税額時間表</li> <li>(回05)消費税附加約費計算素</li> <li>(回05)消費税附加約費計算素</li> <li>(回07)容易約量金金月約%的物理電量 (容易批批环切消費税)纳税人送用)</li> </ul> | 税(要)部所撤期:2022-01-01至2022-01-31<br>限/)<br>企業者<br>企業者<br>企業者<br>企業者<br>企業者 | <b>申报成功</b><br>1集志日期<br>2022-02-22<br>2022-02-22<br>2022-02-22 | #祝王師<br>美型 代心<br>月 日如写<br>月 日如写<br>月 日如写<br>月 日如写<br>月 半知写 |      |

## 【注意事项】

1.纳税人应建立《葡萄酒消费税抵扣税款台账》,作为申报扣除外购、 进口应税葡萄酒已纳消费税税款的备查资料。 2.纳税人应当建立《电池、涂料税款抵扣台账》,作为申报扣除委托加工收回应税消费品已纳消费税税款的备查资料。

3.自税款所属期 2018 年 3 月起,成品油消费税纳税人申报的某一类 成品油销售数量,应大于或等于开具的该同一类成品油发票所载明的 数量;申报扣除的成品油数量,应小于或等于取得的扣除凭证载明数 量。

4.纳税人享受减税、免税待遇的,在减税、免税期间应当按照规定办理纳税申报,填写申报表及其附表上的优惠栏目。

5.自 2021 年 8 月 1 日起,附加税费申报表与消费税申报表进行整合 申报。

5